## ¿Olvidaste o quieres restablecer tu contraseña?

help2.fracttal.com/hc/es-es/articles/25222967067917--Olvidaste-o-quieres-restablecer-tu-contraseña

## ¿Olvidaste tu contraseña?

Si la contraseña que ingresaste es incorrecta, verás un mensaje en la parte inferior de la pantalla que dice:

| • Fracttal One                                                                                                  |  |
|----------------------------------------------------------------------------------------------------|--|
| Ingresa tu email                                                                                                |  |
| Empresa                                                                                                    |  |
| Ovidé mi contraseña                                                                                             |  |
| Iniciar Sesión                                                                                                  |  |
| Al Iniciar sesión en Fracttal Ud. está aceptando<br>Acepto los Términos y Condiciones y Políticas de privacidad |  |
| SUsuario o clave no válida X                                                                                    |  |

PASO 1: Escribe tu correo y clic en el botón "Siguiente"

| ingresa tu email                                                                                                    |
|----------------------------------------------------------------------------------------------------|
| O iniciar sesión con:<br>Concesta Concesta Concest |
| Acepto los Términos y Condiciones y Politicas de privacidad                                                                                                    |

PASO 2: Selecciona la Cuenta de la Empresa a la que quieres acceder (si sólo estás registrado a una cuenta, obviar este paso)

| 🔹 Fracttal One                                                                                                   |  |
|----------------------------------------------------------------------------------------------------|--|
| Ingresa tu email                                                                                                 |  |
| Empres                                                                                                    |  |
| ím (Am) ▲                                                                                                    |  |
| (Am) Seleccionar Compañía #1<br>(Am) Seleccionar Compañía #2                                                     |  |
| (Am) Seleccionar Compañía #3                                                                                     |  |
| < Iniciar Sesión                                                                                                 |  |
| Al iniciar sesión en Fractital Ud. está aceptando<br>Acesto los Términos y Condiciones y Politicas de privacidad |  |
|                                                                                                    |  |

PASO 3: Haz clic en "Olvidé mi contraseña"

| n an an an an an an an an an an an an an                                                                        |  |
|----------------------------------------------------------------------------------------------------|--|
| Ingresa tu email                                                                                                |  |
|                                                                                                    |  |
| Ēmpresa<br><b>m</b> (Am)                                                                                        |  |
| Seleccione una opción                                                                                           |  |
| Password es muy corta (el mínimo es de 6 caracteres) Olvidé mi contraseña                                       |  |
| < Iniciar Sesión                                                                                                |  |
| Al Iniciar sesión en Fractial Ud. está aceptando<br>Acepto los Términos y Condiciones y Políticas de privacidad |  |
|                                                                                                    |  |

Verás un mensaje en la parte posterior de la página: Se ha enviado un correo electrónico a su dirección de email donde encontrará más instrucciones para restablecer su contraseña"

|        | • Fracttal One                                                                                                  |          |
|--------|----------------------------------------------------------------------------------------------------|----------|
|        |                                                                                                    |          |
|        | Email                                                                                                    |          |
|        |                                                                                                    |          |
|        | - Empresa                                                                                                    |          |
|        |                                                                                                    |          |
|        | Seleccione una opción                                                                                           |          |
|        | Contraseña                                                                                                    |          |
|        | Password es muy corta (el mínimo es de 6 caracteres)                                                            |          |
|        | Olvidé mi contraseña                                                                                            |          |
|        | < Iniciar Sesión                                                                                                |          |
|        |                                                                                                    |          |
|        |                                                                                                    |          |
|        | Al iniciar sesión en Fracttal Ud. está aceptando<br>Acepto los Términos y Condiciones y Políticas de privacidad |          |
| Se I   | a enviado un correo electrónico a su dirección de email donde encontrará más instru                             | icciones |
| para 🔍 | restablecer su contraseña                                                                                       |          |
|        |                                                                                                    |          |

PASO 4: Revisa tu bandeja de entrada o de SPAM y habrás recibido un correo de <<u>no-</u> <u>reply@fracttal.com</u>> con las instrucciones. Haz clic en "Cambiar Contraseña"

| Fracttal One                                                                                                    |
|----------------------------------------------------------------------------------------------------|
| Restablecer Contraseña                                                                                                    |
| Hola                                                                                                    |
| Nos solicitaste el restablecimiento de tu contraseña, si realmente quieres hacerlo haz clic en el botón de abajo, de lo contrario ignora este mensaje.       |
| Esta solicitud estará vigente durante las <b>próximas 72 horas</b> . En caso de que expire, deberás volver a solicitar el restablecimiento de tu contraseña. |
| Cambiar contraseña                                                                                                    |

Nota: *Si tu link caduca, sigue estos pasos:* <u>Token expirado</u>

PASO 5: Por último configura tu nueva contraseña

| 🔹 fracttal One                                                                                                  |  |
|----------------------------------------------------------------------------------------------------|--|
| Ingresa tu email                                                                                                |  |
| Email                                                                                                    |  |
|                                                                                                    |  |
| 0 iniciar sesión con:                                                                                           |  |
| G Google Microsoft SSO                                                                                          |  |
| S0.00rc 26                                                                                                    |  |
| Al iniciar sesión en Fractial Ud. está aceptando<br>Acento los Términos y Condiciones y Políticas de privacidad |  |
|                                                                                                    |  |
| Contraseña Modificada X                                                                                         |  |